## EXERCICI GRUPS SEXE I EDAT

1) Dissenyam una primera taula de tres columnes amb una pels noms, una altra amb el gènere codificat com a "H" o "D" (home o dona) i l última amb l'edat.

| fx |                |        |      |  |
|----|----------------|--------|------|--|
|    | A              | 8      | с    |  |
| 1  | Llista de noms | Genere | Edat |  |
| 2  | Raúl           | Н      | 17   |  |
| 3  | Ramón          | Н      | 12   |  |
| 4  | Sara           | D      | 14   |  |
| 5  | Maria          | D      | 13   |  |
| 6  | Roberto        | Н      | 16   |  |
| 7  | Noa            | D      | 13   |  |
| 8  | Alex           | Н      | 12   |  |
| 9  | Samuel         | Н      | 17   |  |
| 10 | Daniela        | D      | 14   |  |
| 11 | 1              |        |      |  |
| -  |                |        |      |  |

2) Dissenyam una segona taula de dos columnes i dos files. La primera columna diu Homes i Dones i a la segona actua la funció **=COUNTIF**, que compta "H" en un cas i "D" en l altre

| fx  | =COUNTIF(82:   | C10;"H") |      |   |       |   |  |
|-----|----------------|----------|------|---|-------|---|--|
|     | A              | В        | с    | D | E     | F |  |
| 1   | Llista de noms | Genere   | Edat |   |       |   |  |
| 2   | Raúl           | н        | 17   |   |       |   |  |
| 3   | Ramón          | н        | 12   |   |       |   |  |
| 4   | Sara           | D        | 14   |   | Homes | 5 |  |
| 5   | Maria          | D        | 13   |   | Dones | 4 |  |
| 6   | Roberto        | н        | 16   |   |       |   |  |
| 7   | Noa            | D        | 13   |   |       |   |  |
| 8   | Alex           | Н        | 12   |   |       |   |  |
| 9   | Samuel         | Н        | 17   |   |       |   |  |
| 10  | Daniela        | D        | 14   |   |       |   |  |
| -11 |                |          |      |   |       |   |  |

3) Usem la funció **=IF** per veure quin es el grup mes nombrós. La prova lògica compara la quantitat d'homes i dones, retorna un valor cert o fals, i la funció mostra el text que correspongui

|      | A              | B      | C    | D | E            | F       |
|------|----------------|--------|------|---|--------------|---------|
| 1 [  | Llista de noms | Genere | Edat |   |              |         |
| 2    | Raúl           | Н      | 17   |   |              |         |
| 3    | Ramón          | Н      | 12   |   |              |         |
| 4    | Sara           | D      | 14   |   | Homes        | 5       |
| 5 1  | Maria          | D      | 13   |   | Dones        | 4       |
| 6    | Roberto        | Н      | 16   |   |              |         |
| 7    | Noa            | D      | 13   |   | Homes mes qu | e dones |
| 8 /  | Alex           | Н      | 15   |   |              |         |
| 9    | Samuel         | н      | 17   |   |              |         |
| 10 [ | Daniela        | D      | 14   |   |              |         |
| 11   |                |        |      |   |              |         |
| 10   |                |        |      |   |              |         |

| JX |                |        |      |   |               |       |   |       |    |   |   |       |   |
|----|----------------|--------|------|---|---------------|-------|---|-------|----|---|---|-------|---|
|    | A              | 9      | с    | D | E             | F     | G | н     | 1. | J | к | L     | м |
| 1  | Llista de noms | Genere | Edat |   |               |       |   |       |    |   |   |       |   |
| 2  | Raúl           | Н      | 17   |   |               |       |   |       |    |   |   |       |   |
| 3  | Ramón          | н      | 12   |   |               |       |   |       |    |   |   |       |   |
| 4  | Sara           | D      | 14   |   | Homes         |       | 5 |       |    |   |   |       |   |
| 5  | Maria          | D      | 13   |   | Dones         |       | 4 |       |    |   |   |       |   |
| 6  | Roberto        | Н      | 16   |   |               |       |   |       |    |   |   |       |   |
| 7  | Noa            | D      | 13   |   | Homes mes que | dones |   | Dones |    |   |   |       |   |
| 8  | Alex           | Н      | 15   |   |               |       |   | 44,4% |    |   |   |       |   |
| 9  | Samuel         | н      | 17   |   |               |       |   |       |    |   |   | Home  |   |
| 10 | Daniela        | D      | 14   |   |               |       |   |       |    |   |   | 55,69 | 6 |
| 11 |                |        |      |   |               |       |   |       |    |   |   | /     |   |
| 12 |                |        |      |   |               |       |   |       |    |   |   |       |   |
| 13 |                |        |      |   |               |       |   |       |    |   |   |       |   |
| 14 |                |        |      |   |               |       |   |       |    |   |   |       |   |
| 15 |                |        |      |   |               |       |   |       |    |   |   |       |   |
| 16 |                |        |      |   |               |       |   |       |    |   |   |       |   |
| 17 |                |        |      |   |               |       |   |       |    |   |   |       |   |
| 18 |                |        |      |   |               |       |   |       |    |   |   |       |   |

4) A partir de la segona taula generam un gràfic de percentatges .

5) Dissenyam una tercera taula amb dos files i dos columnes Cada fila . correspon a un grup d'edat Amb la funció **=COUNTIF** contarem quantes persones hi ha de cada edat. **ATENCIÓ:** Ara la funció la posarem a l'esquerra de manera que primer apareixerà el resultat de la funció, el número de persones i segon el nom del grup d'edat . (NO com en aquesta imatge, sinò com en la de l'apartat 8)

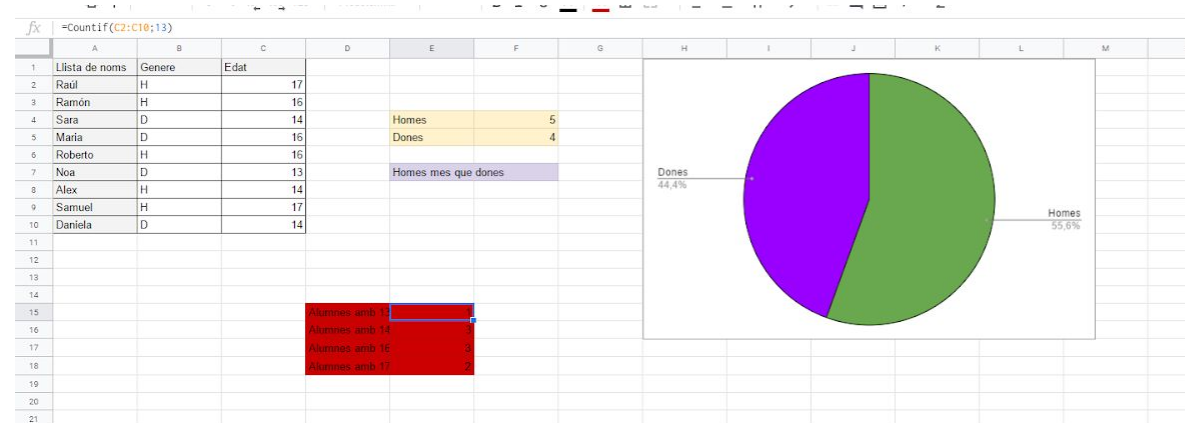

6) Generam un **gràfic de barres**, amb una columna per cada edat i que tingui com a ròtul de cada columna a l'eix "X" el text que hem escrit a la taula

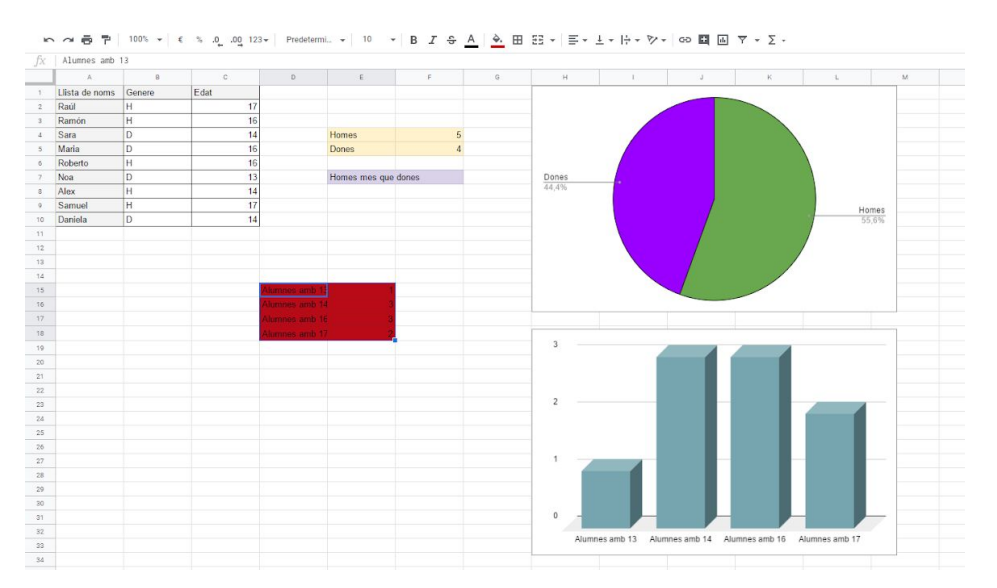

Per obtenir els etiquetes i la informació correctament en aquest gràfic si la taula està en el format de la imatge 8 : La columna on hi ha les dades que corresponen als ròtuls estan disposades en la segoan columna, i no en la priamera, que permetria generar el gràfic de forma automàtica. Haurem d'entrar en l'editor de gràfics i a continuació en l'apartat d'etiqueta s'ha de col·locar l'interval de dades que volem que apareguin en aquest.

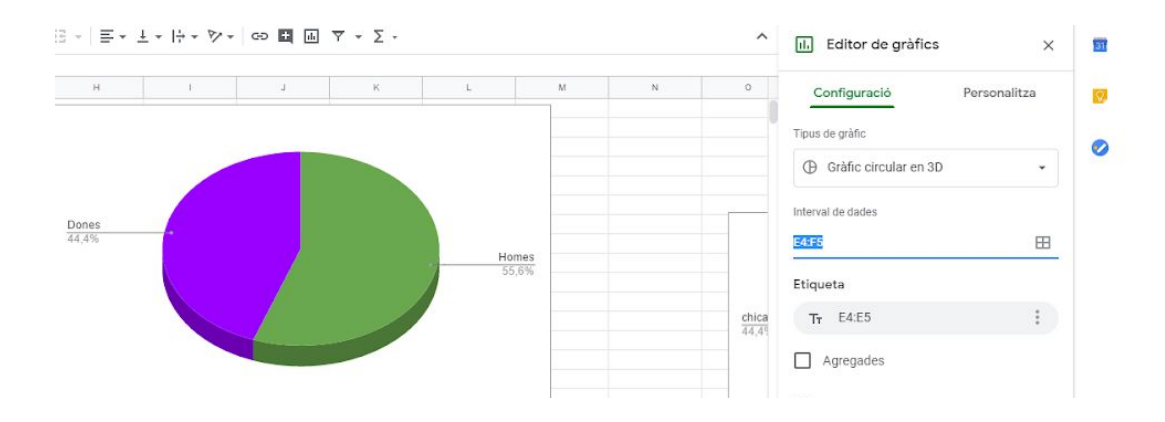

7) Per saber els grups més i menys nombrós dissenyam una quarta , taula amb aquest aspecte.

| El grup mes nombrós té   | i és el de |
|--------------------------|------------|
| El grup menys nombrós té | i és el de |

Usam les funcions **=MIN()**, per al mínim i **=MAX()** per al màxim totes, dues sobre el rang de la taula anterior on s'han comptat els grups d'edat. Aquestes funcions generen el seu resultat a la columna central de la nova taula

8) Ara hem de trobar els noms d'aquests dos grups sobre la tercera taula i escriure'ls a la la darrera columna de la quarta. Això ho feim amb la la funció . **=VLOOKUP()**, que requereix que la taula estigui amb el valor a buscar en la 1<sup>a</sup> columna.

El **Valor\_buscado** està a la columna dos de la quarta taula.

La Matriz\_buscar\_en és la taula tres.

L'Indicador\_columnas és la segona columna de la taula 3. Donat que no està ordanada al quart paràmetre li indicam FALSE o 0.

|                        |   |             | <pre>vLOUKUP(cercar_clau; interval; index; ^ X [està_ordenada])</pre>                                                                                                    |
|------------------------|---|-------------|----------------------------------------------------------------------------------------------------|
|                        |   |             | Exemple<br>VLOOKUP(10003; A2:B26; 2; FALSE)                                                                                                    |
|                        | 1 |             | Resum                                                                                                    |
|                        | 3 |             | Cerca vertical. Cerca en vertical una clau a la primera<br>columna d'un interval i toma el valor d'una cel·la especificada                                                                                                 |
|                        | 3 |             | de la fila trobada.                                                                                                    |
|                        | 2 | Alumnes amb | <ul> <li>cercar_clau</li> <li>El valor que cal cercar. Per exemple, "42", "Gats" o "124".</li> </ul>                                                                                                    |
|                        |   |             | interval<br>L'interval que cal tenir en compte per a la cerca. La clau<br>especificada a l'argument "cercar_clau" se cerca a la primera<br>columna de l'interval.                                                          |
|                        |   |             | index<br>L'index de columnes del valor que cal oferir, on la primera<br>columna de l'aroument "interval" té el número 1.                                                                                                   |
|                        |   |             | està, ordenada - [opciona]]<br>Indica si la columna que cal cercar (la primera columna de<br>l'interval especificat) està ordenada. En aquest cas s'oferirà<br>el resultar que més coincidebi amb largument "cercar_clau". |
|                        |   |             | Més informació sobre VLOOKUP                                                                                                    |
| El grup mes nombrós té | 3 | i és el de  | =VLOOKUP(                                                                                                    |
|                        |   |             |                                                                                                    |

El que fa la funció és buscar en vertical (**v**ertical **lookup**) sobre la primera columna de la taula 3 el valor que està escrit en una casella de la taula 4, i quan el trobam dins la taula 3 ens dona el valor que està escrit a la segona columna.

| fx | =VLOOKUP(C | 13;F22:G25;2;0)         |    |            |                     |   |
|----|------------|-------------------------|----|------------|---------------------|---|
|    | A          | 8                       | с  | D          | E                   | F |
| 3  | Ramón      | Н                       | 16 |            |                     |   |
| 4  | Sara       | D                       | 14 |            | Homes               | 5 |
| 5  | Maria      | D                       | 14 |            | Dones               | 4 |
| 6  | Roberto    | Н                       | 16 |            |                     |   |
| 7  | Noa        | D                       | 13 |            | Homes mes que dones |   |
| 8  | Alex       | Н                       | 14 |            |                     |   |
| 9  | Samuel     | н                       | 17 |            |                     |   |
| 10 | Daniela    | D                       | 14 |            |                     |   |
| 11 |            |                         |    |            |                     |   |
| 12 |            |                         |    |            |                     |   |
| 13 |            | El grup mes nom         |    | i és el de | Alumnes amb 14      |   |
| 14 |            | El grup menys ni        | 1  | i és el de | Alumnes amb 13      |   |
| 15 |            | Self-contraction of the |    |            |                     |   |
| 20 |            |                         |    |            |                     |   |

## POSSIBLE ASPECTE FINAL DEL TREBALL

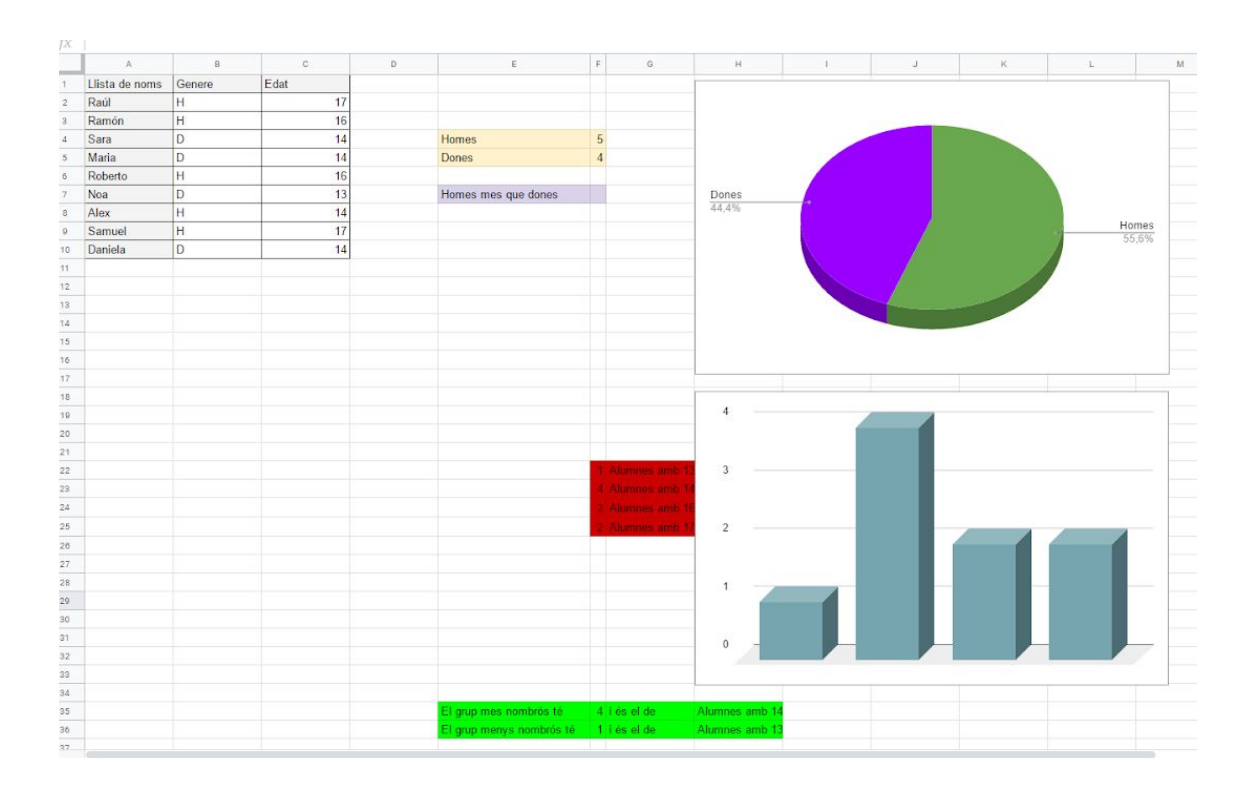